## Para cadastro na Plataforma, é recomendado o uso de algum e-mail do Gmail (@gmail).

Após cadastro no formulário:

https://forms.office.com/r/wacLRaTEuB

No próximo dia útil, vai chegar um e-mail pelo remetente Your Priorities, como modelo abaixo.

Provavelmente na aba Promoções.

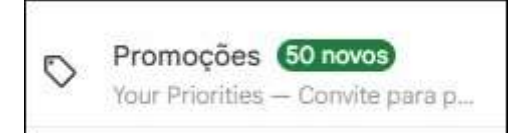

## **Remetente: Your Priorities**

Your Priorities Convite para participar: Conselhos Participativos e Representativos de Osasco

## Conteúdo do e-mail:

Clicar no link para iniciar cadastro na Plataforma.

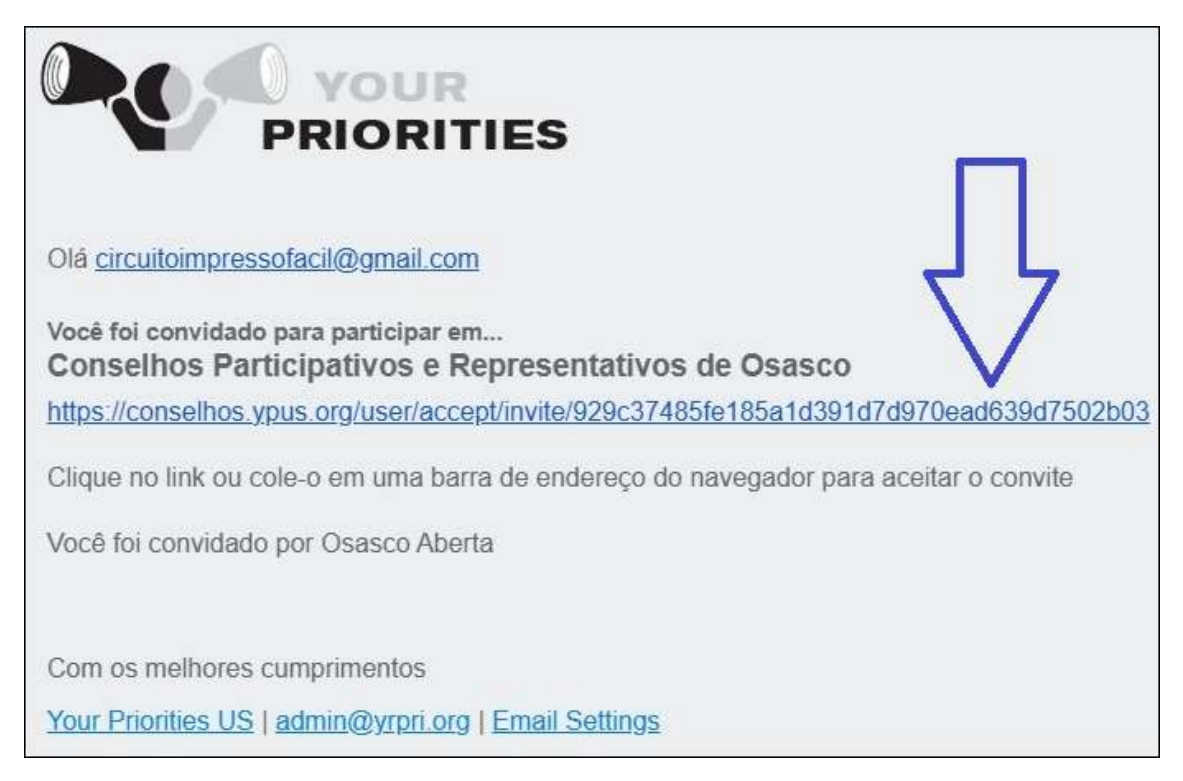

## Clicar no botão ACCEPT INVITE TO PARTICIPATE

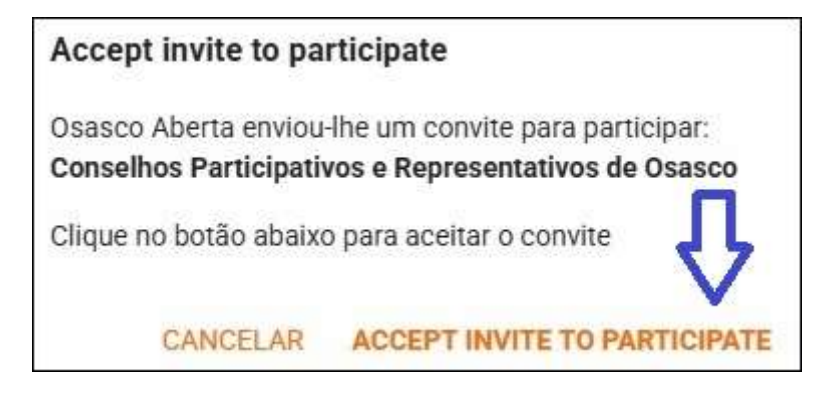

Ou se for traduzido para o Português.

| Traduzir a página do inglês? |      |    |
|------------------------------|------|----|
| Traduzir para                |      |    |
| português                    |      | ~] |
| Traduzir                     | Mais | ~  |

Clicar no botão ACEITE O CONVITE PARA PARTICIPAR

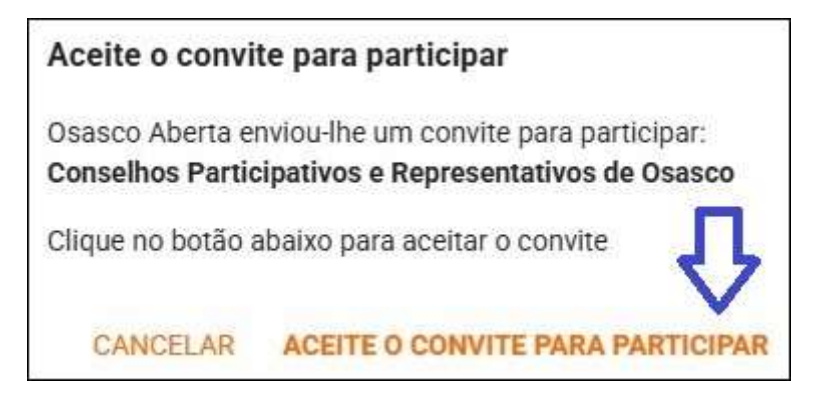

Vai aparecer a janela de cadastro, clicar na aba NOVO USUÁRIO ou NEW USER, se estiver em Inglês.

| LOGIN         | NO            | NOVO USUÁRIO  |  |
|---------------|---------------|---------------|--|
|               | f Facebook lo | gin A         |  |
|               | ou            | <u> </u>      |  |
| Nome completo |               | 0/50          |  |
| Email         |               |               |  |
| Senha         |               | <u>, Л</u>    |  |
| CANCELAR      | NOVA SENHA    | CRIAR USUÁRIO |  |

Preencher seus dados, como Nome, Email e senha e clicar em CRIAR USUÁRIO ou CREATE USER, se estiver em Inglês.

Caso queira participar de forma ANÔNIMA, em Nome completo preencha com o seguinte texto: **Usuário Anônimo**.

Automaticamente, você terá acesso à Plataforma Conselhos Participativos e Representativos de Osasco. Se em outra oportunidade, em outro computador, você tentar acessar novamente a plataforma pelo link:

https://conselhos.ypus.org

Ou pelo Participa Osasco (botão Login Conselheiros):

https://participa.osasco.sp.gov.br/ConselhoParticipativo/

Vai aparecer a janela:

| LOGIN    | NOVO USUÁRIO     |  |
|----------|------------------|--|
|          | Facebook login   |  |
|          | — ou —           |  |
| Email    |                  |  |
| Senha    | ,П               |  |
| CANCELAR | NOVA SENHA LOGIN |  |

Então, clicar na aba LOGIN e preencher os dados de Email e Senha cadastrados anteriormente, confirmando no botão LOGIN.